# SaaS向けSD-WANクラウドオンランプの設定

内容
はじめに
前提条件
要件
使用するコンポーネント
背景説明
設定
ネットワーク図
コンフィギュレーション
転送インターフェイスでのNATの有効化
中央集中型AARボリシーの作成
vManageでアプリケーションと直接インターネットアクセスを有効にする

#### <u>検証</u>

<u>関連情報</u>

# はじめに

このドキュメントでは、ブランチローカルEXITを使用したSoftware as a Service(SaaS)向けクラ ウドオンランプの設定について説明します。

# 前提条件

#### 要件

Cisco Software-Defined Wide Area Network(SD-WAN)に関する知識があることが推奨されます。

### 使用するコンポーネント

このドキュメントの情報は、次のソフトウェアとハードウェアのバージョンに基づいています。

- Cisco vManageバージョン20.9.4
- ・ Cisco WANエッジルータバージョン17.9.3a

このドキュメントの情報は、特定のラボ環境にあるデバイスに基づいて作成されました。このド キュメントで使用するすべてのデバイスは、クリアな(デフォルト)設定で作業を開始していま す。本稼働中のネットワークでは、各コマンドによって起こる可能性がある影響を十分確認して ください。

## 背景説明

SD-WANを使用している組織では、通常、ブランチサイトがデフォルトでSaaSアプリケーション

トラフィックをSD-WANオーバーレイリンク経由でデータセンターにルーティングします。デー タセンターから、SaaSトラフィックはSaaSサーバに到達します。

たとえば、中央のデータセンターとブランチサイトを持つ大規模な組織では、従業員はブランチ サイトでOffice 365を使用できます。デフォルトでは、ブランチサイトのOffice 365トラフィック はSD-WANオーバーレイリンクを介して中央のデータセンターにルーティングされ、DIA出口か らOffice 365クラウドサーバにルーティングされます。

このドキュメントでは、次のシナリオについて説明します。ブランチサイトに直接インターネットアクセス(DIA)接続がある場合、データセンターをバイパスしてローカルDIAを介してSaaSトラフィックをルーティングすることで、パフォーマンスを向上できます。

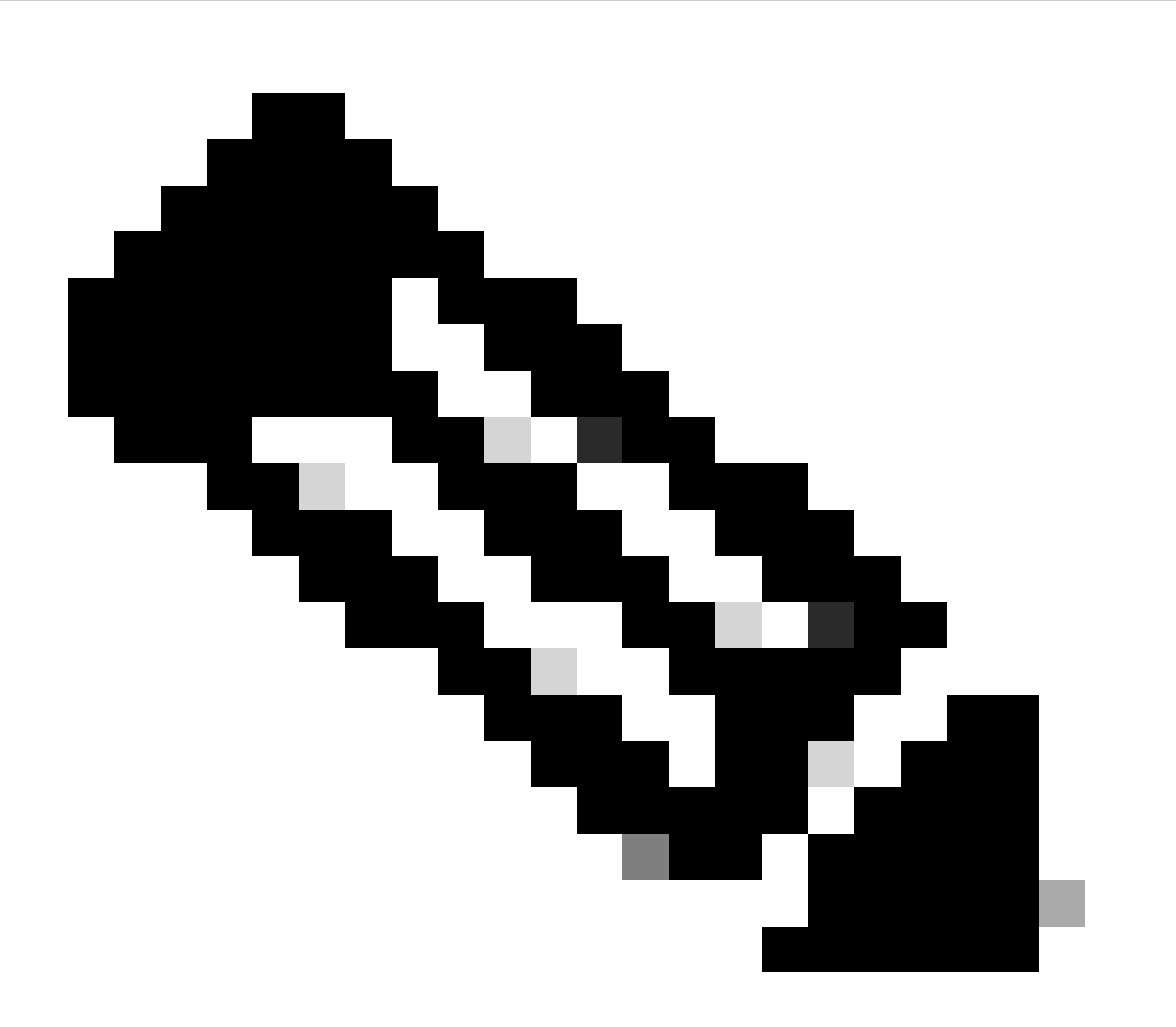

注:サイトがTransport Locator(TLOC)インターフェイスとしてループバックを使用する 場合、SaaS用のクラウドオンランプの設定はサポートされません。

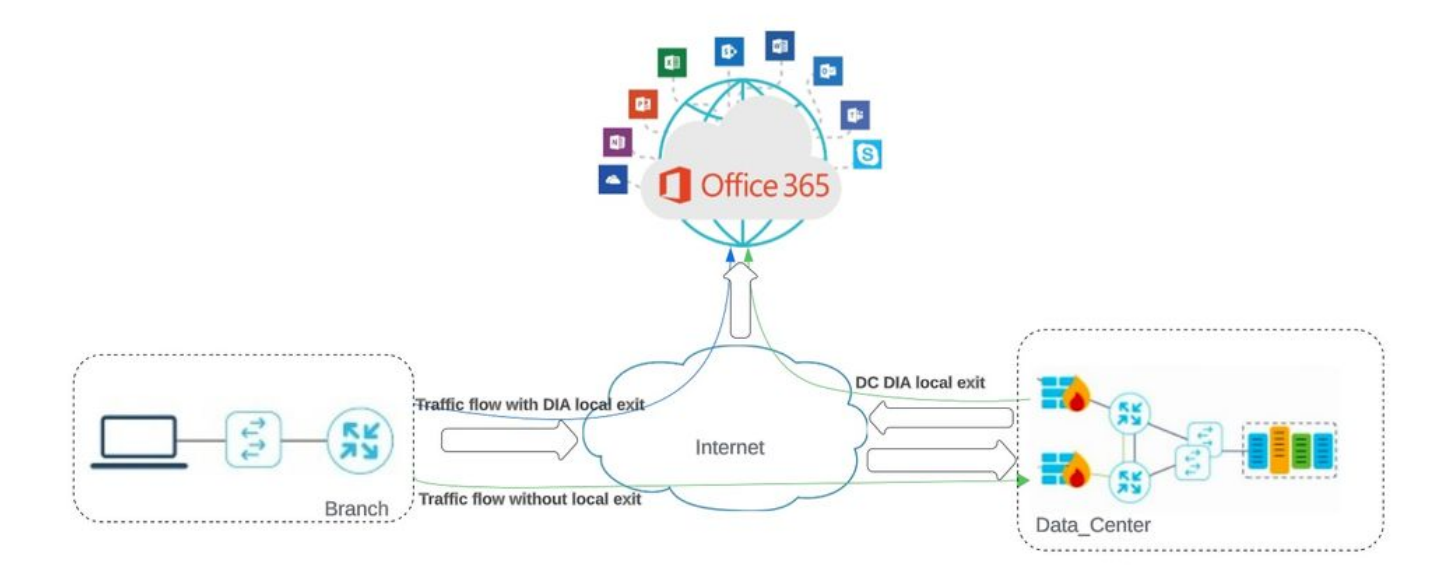

Network Topology

コンフィギュレーション

### 転送インターフェイスでのNATの有効化

Feature Template に移動します。 テンTransport VPN interface プレートを選択し、NATをイネーブルにします。

| Cisco SD-WAN                   | Select Resource Group•                     | Configuration                         | • Templates                        |
|--------------------------------|--------------------------------------------|---------------------------------------|------------------------------------|
|                                |                                            | Configuration Groups Feature Profiles | Device Templates Feature Templates |
| ure Template > Cisco VPN Inter | face Ethernet > cEdge_Basic_Transport1_NAT |                                       |                                    |
|                                |                                            |                                       |                                    |
| NAT                            |                                            |                                       |                                    |
|                                |                                            | IPv4                                  | IPv6                               |
| NAT                            |                                            | Off                                   |                                    |
|                                |                                            |                                       |                                    |
| NAT Type                       | · O Interf                                 | ace O Pool O Loopback                 |                                    |
| UDP Timeout                    | Ø <b>・</b> 1                               | $\odot$                               |                                    |
| TCP Timeout                    | Ø <b>•</b> 60                              | 0                                     |                                    |
|                                |                                            |                                       |                                    |

インターフェイスNATの有効化

CLIに相当する設定:

interface GigabitEthernet2 ip nat outside

ip nat inside source list nat-dia-vpn-hop-access-list interface GigabitEthernet2 overload ip nat translation tcp-timeout 3600 ip nat translation udp-timeout 60

#### 中央集中型AARポリシーの作成

#### 中央集中型ポリシーを確立するには、次の手順に従う必要があります。

#### ステップ1:サイトリストを作成します。

| ≡ Cisco SD-WAN                        | Select Resourc                  | e Group- | Configuration · | Policies   |                           |        |
|---------------------------------------|---------------------------------|----------|-----------------|------------|---------------------------|--------|
| Centralized Policy > Define Lists     |                                 |          |                 |            |                           | ိုးရ င |
| Select a list type on the left and st | art creating your groups of int | erest    |                 |            |                           |        |
| Application                           | A New Site List                 | _        |                 |            |                           |        |
| Color                                 | (F) New Site List               |          |                 |            |                           |        |
| Community                             | Name                            | Entries  | Reference Count | Updated By | Last Updated              | Action |
| Data Prefix                           |                                 |          |                 |            |                           | 05.0   |
| Policer                               | DCsite_100001                   | 100001   | 3               | admin      | 11 Sep 2023 12:46:54 PM P |        |
| Prefix                                |                                 |          |                 |            |                           |        |
| Site                                  |                                 |          |                 |            |                           |        |
|                                       |                                 |          |                 |            |                           |        |

VPNインターフェイスNATテンプレート

#### ステップ2: VPNリストを作成します。

|   | ≡ Cisco SD-WAN                              | Select Resource Gr              | roup•   | Configuration · Pol | icies      |                           |        |
|---|---------------------------------------------|---------------------------------|---------|---------------------|------------|---------------------------|--------|
|   | Centralized Policy > Define Lists           |                                 |         |                     |            |                           | ိုး၊ c |
|   | Select a list type on the left and start of | reating your groups of interest |         |                     |            |                           |        |
|   | Application<br>Color                        | ① New Site List                 |         |                     |            |                           |        |
|   | Community                                   | Name                            | Entries | Reference Count     | Updated By | Last Updated              | Action |
|   | Policer                                     | DCsite_100001                   | 100001  | 3                   | admin      | 11 Sep 2023 12:46:54 PM P | 100    |
| _ | Prefix                                      |                                 |         |                     |            |                           |        |
|   | Site                                        |                                 |         |                     |            |                           |        |

一元化されたポリシーのカスタムサイトリスト

#### ステップ3:を設定Traffic Rules し、Application Aware Routing Policyを作成します。

| pplication Aware | Routing Policy > Edit Application Aware Route Policy                                                                                                    |                                                                                                    |                                                                                                    |                                                                                                    |                                                                                                    |
|------------------|----------------------------------------------------------------------------------------------------|----------------------------------------------------------------------------------------------------|----------------------------------------------------------------------------------------------------|----------------------------------------------------------------------------------------------------|----------------------------------------------------------------------------------------------------|
| Cloud_OnRamp_    | SAAS                                                                                                    |                                                                                                    |                                                                                                    |                                                                                                    |                                                                                                    |
| Cloud_OnRamp_    | SAAS                                                                                                    |                                                                                                    |                                                                                                    |                                                                                                    |                                                                                                    |
| ) ⊕<br>order 1   | App Route<br>Sequence Rule  ACI Sequence Rules Protocol IPv4                                                                                                    | Drag and drop to re-arrange rules.<br>Match Actions<br>Backup SLA Preferred Color Counter                                                                                                    | Log SLA Class List                                                                                                    | Cloud SLA                                                                                                    | Application f                                                                                                    |
|                  | Match Conditions                                                                                                    |                                                                                                    | Actions                                                                                                    |                                                                                                    |                                                                                                    |
|                  | Cloud Saas Application/Application Family List<br>office365_apps ×                                                                                                    | ×                                                                                                    | Counter Name<br>Cloud_OnRamp                                                                                                    |                                                                                                    | ×                                                                                                    |
|                  |                                                                                                    |                                                                                                    | Cloud SLA                                                                                                    | Enabled                                                                                                    | ×                                                                                                    |
|                  |                                                                                                    |                                                                                                    |                                                                                                    | Cancel                                                                                                    | Save Match And Actions                                                                                                    |
|                  | pplication Aware<br>Cloud_OnRamp_<br>Cloud_OnRamp_<br>Cloud_OnRAMP_<br>Cloud_OnRAMP_<br>Cloud_OnRAMP_<br>Cloud_OnRAMP_<br>Cloud_ONRAMP_<br>Cloud_ONRAMP_<br>Cloud<br>Cloud_ONRAMP_<br>Cloud<br>Cloud | pplication Aware Routing Policy > Edit Application Aware Route Policy<br>Cloud_OnRamp_SAAS<br>Cloud_OnRamp_SAAS<br>Cloud_OnRamp_SAAS<br>Protocol Pv4 •<br>Protocol Pv4 •<br>Match Conditions<br>Cloud Saas Application/Application Family List<br>office365_apps × | pplication Aware Routing Policy > Edit Application Aware Route Policy  Cloud_OnRamp_SAAS  Cloud_OnRamp_SAAS  Protocol Prv4  Backup SLA Preferred Color Counter  Match Actions  Cloud Saas Application/Application Family List office365_apps × | pplication Aware Routing Policy > Edit Application Aware Route Policy Cloud_OnRamp_SAAS Cloud_OnRamp_SAAS Cloud_OnRamp_SAAS order  Sequence Rule  ACI Sequence Rules Drag and drop to re-arrange rules Order  Protocol IPv4 Backup SLA Preferred Color Counter Log SLA Class List Match Conditions Cloud Saas Application/Application Family List office365_apps × Cloud SLA Cloud SLA | pplication Aware Routing Policy > Edit Application Aware Route Policy Coud_OnRamp_SAAS Coud_OnRamp_SAAS  referred Color Sequence Rule  ACI Sequence Rules  Drag and drap to re-arrange rules  referred  Protocol  Pv4  Backup SLA Preferred Color  Counter Log SLA Class List  Coud SLA  Actions Counter Name Coud_Shamp = X  Coud SLA Enabled  Carcel |

アプリケーション認識型ルートポリシー

#### ステップ4:ポリシーをに追加しSites、VPNします。

| ≡ Cisco SD-W                         | VAN 💮 Sele           | ect Resource Group+       | Configuration · F                     | Policies               |                                  | 0   | ≣ ⊘    |
|--------------------------------------|----------------------|---------------------------|---------------------------------------|------------------------|----------------------------------|-----|--------|
| Centralized Policy > Ar              | dd Policy            | Create Groups of Interest | Configure Topology and VPN Membership | Onfigure Traffic Rules | Apply Policies to Sites and VPNs |     |        |
| Add policies to sites                | and VPNs             |                           |                                       |                        |                                  |     |        |
| Policy Name*                         | Cloud_OnRamp_SAAS    |                           |                                       |                        |                                  |     |        |
| Policy Description*                  | Cloud_OnRamp_SAAS    |                           |                                       |                        |                                  |     |        |
| Topology Applic                      | ation-Aware Routin   | ng Traffic Data Cflowd    | Role Mapping for Regions              |                        |                                  |     |        |
| Cloud_OnRamp_S                       | SAAS                 |                           |                                       |                        |                                  |     |        |
| New Site/Regio     Site List      Re | on List and VPN List |                           |                                       |                        |                                  |     |        |
| Select Site List                     |                      |                           |                                       |                        |                                  |     |        |
| DCsite_100001 ×                      |                      |                           |                                       |                        |                                  |     | ÷      |
| Select VPN List                      |                      |                           |                                       |                        |                                  |     |        |
| VPN1 ×                               |                      |                           |                                       |                        |                                  |     | *      |
|                                      |                      |                           |                                       |                        |                                  | Add | Cancel |
| Site/Region List                     |                      | Region ID                 | VPN List                              |                        | Action                           |     |        |
| Back                                 |                      |                           | Preview                               | Save Policy Cancel     |                                  |     |        |
|                                      |                      |                           |                                       |                        |                                  |     |        |

サイトとVPNへのポリシーの追加

CLIに相当するポリシー:

viptela-policy:policy app-route-policy \_VPN1\_Cloud\_OnRamp\_SAAS vpn-list VPN1 sequence 1 match cloud-saas-app-list office365\_apps source-ip 0.0.0/0 ! action count Cloud\_OnRamp\_-92622761 ! ! ! lists app-list office365\_apps app skype app ms\_communicator app windows\_marketplace app livemail\_mobile app word\_online app excel\_online app onedrive app yammer app sharepoint app ms-office-365 app hockeyapp app live\_hotmail app live\_storage app outlook-web-service app skydrive app ms\_teams app skydrive\_login app sharepoint\_admin app ms-office-web-apps app ms-teams-audio app share-point app powerpoint\_online app ms-lync-video app live\_mesh app ms-lync-control app groove app ms-live-accounts app office\_docs app owa app ms\_sway app ms-lync-audio app live\_groups app office365 app windowslive app ms-lync app ms-services app ms\_translator app microsoft app sharepoint\_blog app ms\_onenote app ms-teams-video app ms-update app ms-teams-media app ms\_planner app lync app outlook app sharepoint\_online

```
app lync_online
app sharepoint_calendar
app ms-teams
app sharepoint_document
!
site-list DCsite_100001
site-id 100001
!
vpn-list VPN1
vpn 1
!
!
!
apply-policy
site-list DCsite_100001
app-route-policy _VPN1_Cloud_OnRamp_SAAS
!
!
```

#### vManageでアプリケーションと直接インターネットアクセスを有効にする

#### ステップ1: Cloud OnRamp for SaaSに移動します。

| ≡ Cisco    | SD-WAN      | Select Resource Group+ |                  | Monitor · Overview   |                               |              | 0                                                        | ≡ ©       |
|------------|-------------|------------------------|------------------|----------------------|-------------------------------|--------------|----------------------------------------------------------|-----------|
|            |             |                        | Overview Devices | Tunnels Security VPN | Logs Multicloud               | [            | Cloud onRamp for SaaS                                    |           |
| CONTROLLE  | RS          |                        | WAN Edges        | CERTIFICATE STATUS   | LICENSING                     | REBO         | Cloud onRamp for laaS<br>Cloud OnRamp for Multicloud     | -         |
| 2<br>vBond | 2<br>vSmart | 1<br>vManage           | 3<br>Reachable   | 5<br>Warning         | O<br>Assigned<br>3 Unassigned | ()<br>Last 2 | Cloud onRamp for<br>Colocation<br>SD-AVC Cloud Connector |           |
|            |             |                        |                  |                      |                               |              |                                                          | Actions V |

SaaS向けクラウド・オン・ランプの選択

#### ステップ2: Applications and Policyに移動します。

| E Cisco St        | O-WAN 📀               | Select Resource Group+ | Dashboard |                    | $\bigcirc$ $\equiv$ $\odot$                                                                |
|-------------------|-----------------------|------------------------|-----------|--------------------|--------------------------------------------------------------------------------------------|
| Q Search          |                       | $\nabla$               |           | How to Get Started | Manage Cloud OnRamp for SaaS V<br>Applications and Policy                                  |
| Standard Ap       | plications            |                        |           |                    | Client Sites<br>Gateways<br>Direct Internet Access (DIA) Sites<br>Custom Application Lists |
| O<br>Active sites | Devices (0)<br>0<br>0 |                        |           |                    |                                                                                            |

アプリケーションとポリシーの選択

#### ステップ3: Application > Enableおよび Saveに移動します。次にNextをクリックします。

| ■ Cisco SD-WAN  Select Resource                                            | urce Group+                                       | Dashboa                                      | rd                                                     |                  |
|----------------------------------------------------------------------------|---------------------------------------------------|----------------------------------------------|--------------------------------------------------------|------------------|
| Cloud onRamp for SaaS > Applications and Policy                            |                                                   | Applications                                 | Policy                                                 |                  |
| App Type: All Standard Custom                                              |                                                   |                                              |                                                        |                  |
| Q Search                                                                   |                                                   |                                              |                                                        | $\nabla$         |
| Please click on the table cells Monitoring and Policy/Clou<br>Applications | d SLA to enable/disable them for th<br>Monitoring | e Cloud Applications.<br>VPN (for Viptela OS | S Device Models) 🕡 Policy/Cloud SLA (for Cisco OS Devi | Total Rows: 14 🔅 |
|                                                                            | Libaureu                                          |                                              | Disabled                                               | *                |
| Office 365 Opted Out) Enable Application Feedback for F                    | Path Enabled<br>Enabled                           | ~ -                                          | Disabled                                               |                  |
| Oracle                                                                     | Disabled                                          |                                              | Disabled                                               |                  |
| Salesforce                                                                 | Disabled                                          |                                              | Disabled                                               |                  |
| Sugar CRM                                                                  | Disabled                                          | 17.1                                         | Disabled                                               |                  |

アプリケーションの選択とモニタリングの有効化

#### ステップ4: Direct Internet Access (DIA) Sitesに移動します。

| ≡ Cisco SD-WA           | N 🖓 Select Resource Group • | Dashboard | $\bigcirc \equiv \odot$                                                           |
|-------------------------|-----------------------------|-----------|-----------------------------------------------------------------------------------|
| Q Search                | $\nabla$                    |           | How to Get Started Manage Cloud OnRamp for SaaS >>>>>>>>>>>>>>>>>>>>>>>>>>>>>>>>> |
| Standard Applicat       | ions                        |           | Client Sites<br>Gateways<br>Direct Internet Access (DIA) Sites                    |
| Office 365              |                             |           | Custom Application Lists                                                          |
| O Devic<br>Active sites | 0<br>0<br>0<br>0            |           |                                                                                   |

ダイレクトインターネットアクセスサイトの選択

ステップ 5:サイトに移動Attach DIA Sites し、サイトを選択します。

| E Cisco SD-WAN                                        | roup - Dashboard |                    | $\bigcirc$              | Ξ    | 0 4      |
|-------------------------------------------------------|------------------|--------------------|-------------------------|------|----------|
| CloudExpress > Manage DIA                             |                  | How to Get Started | Manage Cloud OnRamp for | SaaS | ~        |
| Q. Search                                             |                  |                    |                         |      | $\nabla$ |
| 0 Rows Selected Attach DIA Sites Detach DIA Site      | s Edit DIA Sites |                    | Total Rows: 1           | 2    | <b>@</b> |
| 🤡 Devices in sync 🛕 Sync pending 👩 One or more device | out of sync      |                    |                         |      |          |
| Site Id                                               | Status           |                    |                         | 1    |          |

DIAサイトの接続

#### 検証

このセクションでは、SaaS向けクラウドオンランプを検証するための結果について説明します。

• 次の出力は、Cloudexpressのlocal-exitを示しています。

```
cEdge_West-01#sh sdwan cloudexpress local-exits
cloudexpress local-exits vpn 1 app 2 type app-group subapp 0 GigabitEthernet2
application office365
latency 6
loss 0
```

• 次の出力は、Cloudexpressアプリケーションを示しています。

cEdge\_West-01#sh sdwan cloudexpress applications cloudexpress applications vpn 1 app 2 type app-group subapp 0 application office365 exit-type local interface GigabitEthernet2 latency 6 loss 0 • 次の出力は、対象トラフィックのカウンタの増加を示しています。

<#root>

| cEdge_West-01#sh sdwan  | policy app-r | oute-policy-filter   |         |       |  |
|-------------------------|--------------|----------------------|---------|-------|--|
| NAME                    | NAME         | COUNTER NAME         | PACKETS | BYTES |  |
|                         |              |                      |         |       |  |
| _VPN1_Cloud_OnRamp_SAAS | VPN1         | default_action_count | 640     | 66303 |  |

Cloud\_OnRamp\_-403085179 600 432292

• 次の出力は、vQoEのステータスとスコアを示しています。

| and configured for SauS | 5 - Office 365 |             |            |            |                    |                   |             |                    |                        |             |
|-------------------------|----------------|-------------|------------|------------|--------------------|-------------------|-------------|--------------------|------------------------|-------------|
| ou onnamp for page      | y unice 343    |             |            |            |                    |                   |             | How to Get Started | Manage Cloud OnRamp fr | or SaaS 🗸   |
|                         |                |             |            |            |                    |                   |             | 🛃 Bad (0-5) 👩      | 📴 Average (5-8) 🛕  🔛 0 | Good (8-10) |
| Q. Search               |                |             |            |            |                    |                   |             |                    |                        | Y           |
| PN LIST AT 🗸            |                |             |            |            |                    |                   |             |                    | Total Rows: 1          | 0 @         |
| ites List               | Hostname       | vQoE Status | vQoE Score | DIA Status | Selected Interface | Activated Gateway | Local Color | Remote Color       | Application Usage      |             |
| 30001                   | cEdge_West-01  | 0           | 10.0 ~     | local      | GigabitEthernet2   | N/A               | N/A         | N/A                | View Usage             |             |
|                         |                |             |            |            |                    |                   |             |                    |                        |             |
|                         |                |             |            |            |                    |                   |             |                    |                        |             |
|                         |                |             |            |            |                    |                   |             |                    |                        |             |
|                         |                |             |            |            |                    |                   |             |                    |                        |             |
|                         |                |             |            |            |                    |                   |             |                    |                        |             |

vQoEのステータスとスコア

• 次の出力は、vManage GUIからのservice-pathを示しています。

| ≡ Cisco SD-WAN                      | ⑦ Select Resource Group •           | Monitor                          | Devices · Device 360 |                  |                                 |
|-------------------------------------|-------------------------------------|----------------------------------|----------------------|------------------|---------------------------------|
| Devices > Troubleshooting > S       | mulate Flows                        |                                  |                      |                  | Troubleshooting                 |
| Select Device                       | cEdge_West-01   1.1.1.101 Site      | D: 100001 Device Model: C8000v ( |                      |                  |                                 |
| VPN                                 | Source/Interface for VPN - 1        | Source IP                        | Destination IP       | Application      |                                 |
| VPN - 1                             | GigabitEthernet4 - ipv4 - 10.2.21 🗸 | 10.2.20.88                       | ms-office-server-ip  | ms-office-365    | or                              |
| Custom Application (created in CLI) |                                     |                                  |                      |                  |                                 |
|                                     |                                     |                                  |                      |                  |                                 |
| Advanced Options >                  |                                     |                                  |                      |                  |                                 |
|                                     |                                     |                                  |                      |                  | Simulate                        |
| Output:                             |                                     | •                                |                      |                  | Total next hops: 1   Remote : 1 |
|                                     | 9                                   | 1.1.1.101                        | Pamata Damata ID     | 10.2.20.120      |                                 |
|                                     |                                     |                                  | Interface            | GigabitEthernet2 |                                 |
|                                     |                                     |                                  |                      |                  |                                 |
|                                     |                                     |                                  |                      |                  |                                 |
|                                     |                                     |                                  |                      |                  |                                 |

• 次の出力は、デバイスCLIからのservice-pathを示しています。

cEdge\_West-01#sh sdwan policy service-path vpn 1 interface GigabitEthernet4 source-ip 10.2.20.70 dest-i Next Hop: Remote Remote IP: 10.2.30.129, Interface GigabitEthernet2 Index: 8

関連情報

- <u>Cisco Catalyst SD-WANクラウドオンランプコンフィギュレーションガイド</u>
- シスコのテクニカルサポートとダウンロード

翻訳について

シスコは世界中のユーザにそれぞれの言語でサポート コンテンツを提供するために、機械と人に よる翻訳を組み合わせて、本ドキュメントを翻訳しています。ただし、最高度の機械翻訳であっ ても、専門家による翻訳のような正確性は確保されません。シスコは、これら翻訳の正確性につ いて法的責任を負いません。原典である英語版(リンクからアクセス可能)もあわせて参照する ことを推奨します。